## 图书馆数字资源 CARSI 校外访问使用指南

1、使用非校园网 IP 地址打开浏览器,输入网址:
<a href="https://www.carsi.edu.cn/">https://www.carsi.edu.cn/</a>,右上方选择"用户登录"。

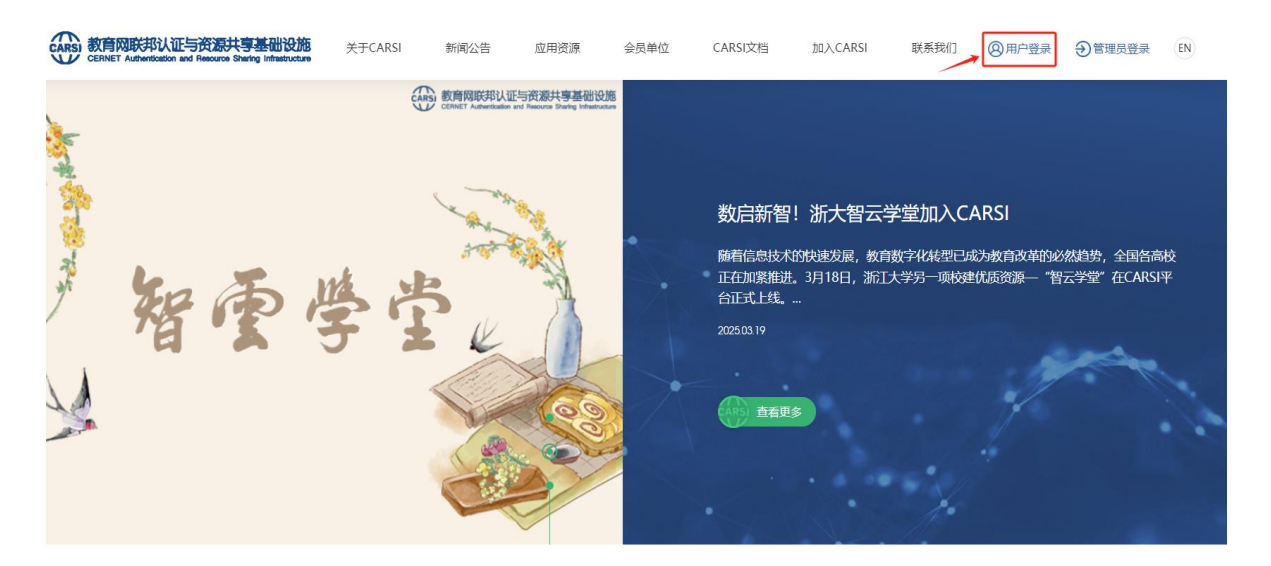

2、进入统一认证登录页面,在学校列表找到并选择我院或输入山 西工程技术学院(Shanxi Institute Of Technology),点击"登录"。

| CERNET Authentice | 人证与资源共享基础设施<br>dion and Resource Sharing Infrastructure | 关于CARSI            | 新闻公告            | 应用资源           | 会员单位     | CARSI文档 | 加入CARSI | 联系我们 | ⑧用户登录 | 管理员登录 |
|-------------------|---------------------------------------------------------|--------------------|-----------------|----------------|----------|---------|---------|------|-------|-------|
|                   |                                                         |                    |                 | 用              | 户登录      |         |         |      |       |       |
|                   | 山西工程技术学院(Shanxi Institute Of Technology)                |                    |                 |                |          |         |         | ×    | 登录    |       |
|                   |                                                         |                    |                 |                |          |         |         |      |       |       |
|                   | 全部 A B C D E F G H J K L M N P Q S T W X Y Z            |                    |                 |                |          |         |         |      |       |       |
|                   | 阿坝师范学院(Aba Teachers University) 🛕                       |                    |                 |                |          |         |         |      | -     |       |
|                   | 安徽财经大学(Anhui U                                          | Iniversity of Fina | nce and Econo   | nics) 🛕        |          |         |         |      |       |       |
|                   | 安徽财贸职业学院(Anhui Finance And Trade Vocational College) 🛕  |                    |                 |                |          |         |         |      |       |       |
|                   | 安徽城市管理职业学院(Anhui Vocational College of City Management) |                    |                 |                |          |         |         |      |       |       |
|                   | 安徽大学(Anhui Unive                                        | ersity) 🛕          |                 |                |          |         |         |      |       |       |
|                   | 安徽工程大学(Anhui P                                          | olytechnic Unive   | rsity)          |                |          |         |         |      |       |       |
|                   | 安徽工业大学(Anhui U                                          | Iniversity of Tech | nology)         |                |          |         |         |      |       |       |
|                   | 安徽国际商务职业学院(                                             | (Anhui Institute   | Of Internationa | al Business) 🖌 | <b>A</b> |         |         |      |       |       |
|                   | 安徽建筑大学 (AHHUI)                                          | JIANZHU UNIVE      | RSITY)          |                |          |         |         |      |       |       |

3、在弹出页面中,输入一站式服务平台登录的用户名和密码(忘 记密码请咨询信息中心),点击"登录"。

| () あって有比符。<br>SHANXI INSTITUTE OF TECH | 学 1党<br>NOLOGY    |                       |     |    |
|----------------------------------------|-------------------|-----------------------|-----|----|
|                                        | 系统通知              | 密码登录                  |     |    |
|                                        | ●一站式服务平台登录账号      | 用户名/手机号               |     |    |
|                                        |                   |                       |     |    |
|                                        |                   |                       |     |    |
|                                        | <b>直有理多系统测心</b> > | 其它方式登录: 💽             |     |    |
|                                        | SHARAN BANGATA    | s件学版<br>DE TECHNOLOGY |     | EF |
|                                        |                   |                       | And |    |

4、弹出的页面右上方出现"山西工程技术学院教师(同学)"
字样,即表示登录成功。

| CERNET Authentica                    | 人证与资源共享基础设施<br>dion and Resource Sharing Infrastructure        | 关于CARSI | 新闻公告 | 应用资源 | 会员单位   | CARSI文档 | 加入CARSI | 联系我们 | 〇山西工程技术学院教师 | EN    |
|--------------------------------------|----------------------------------------------------------------|---------|------|------|--------|---------|---------|------|-------------|-------|
| <sup>首页 &gt; 应用资源</sup><br>CARSI应用资源 |                                                                |         |      |      |        |         |         |      |             |       |
|                                      | 输入资源名称进行搜索                                                     |         |      |      |        |         | 搜索      | 浏览全  | 部资源         |       |
| -                                    |                                                                |         |      |      |        |         |         |      | ②山西工程技术学院   | 洞学 EN |
| CARSI 教育网路<br>CERNET AU              | 印认证与资源共享基础设施<br>hentication and Resource Sharing Infrastructur | 关于CARS  | 亲    | 「闻公告 | 应用资源   | 会员单位    | CARSI   | 文档   | 加入CARSI     | 联系我们  |
| 首页 > 应                               | 用资源                                                            |         |      | CAR  | SI应用资源 | 原       |         |      |             |       |
| 输入资                                  | 源名称进行搜索                                                        |         |      |      |        |         |         | 搜    | 索 浏览全部资     | 源     |

5、至此,读者就可以搜索或点击所需数字资源进行访问使用了。

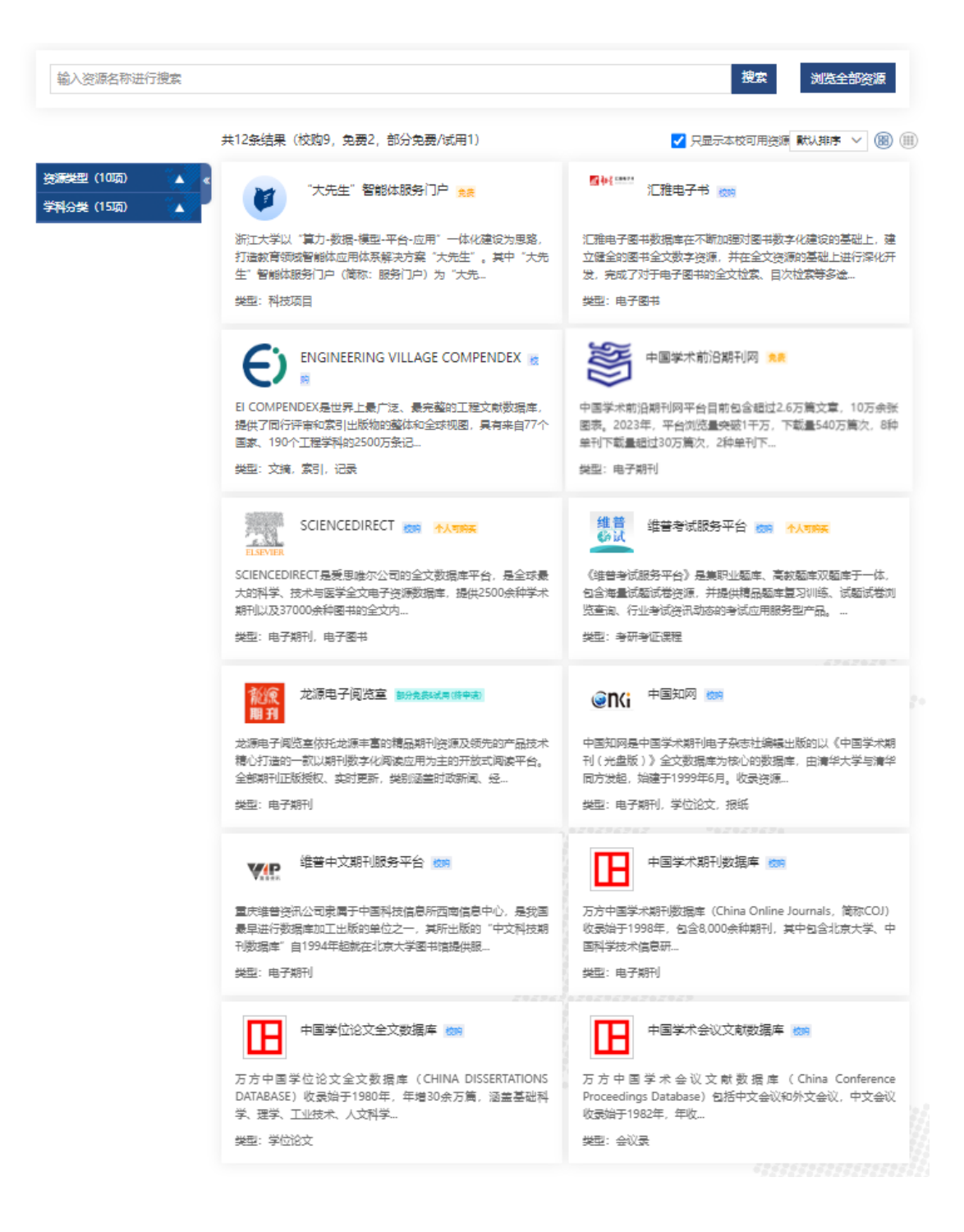